## Adding a Teaching Assistant to your Blackboard Course

1. Click on the Users and Groups area of the Control Panel.

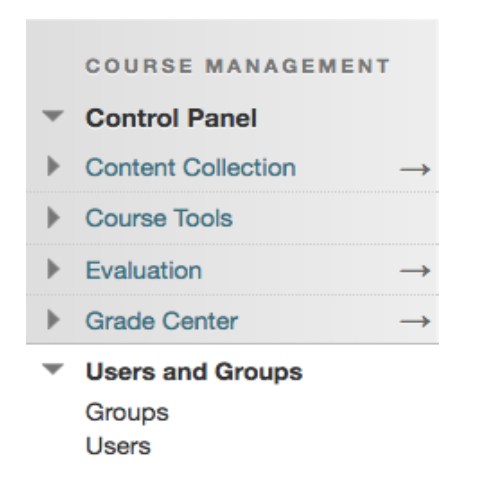

- 2. Click on **Users.**
- 3. Click Find Users to Enroll.

| U  | sers                |            |             |                                  |         |
|----|---------------------|------------|-------------|----------------------------------|---------|
| Fi | ind Users to Enroll |            |             |                                  |         |
|    | Search: Username V  | Not blank  |             | Go                               |         |
|    |                     |            |             |                                  |         |
|    | USERNAME            | FIRST NAME | LAST NAME 🛆 | EMAIL                            | ROLE    |
|    |                     | Yanice     | Almonte     | YANICE.ALMONTE@STU.BMCC.CUNY.EDU | Student |

TIP: The search field on the main Users page will ONLY look at your current roster, not the Blackboard directory of users to add someone new.

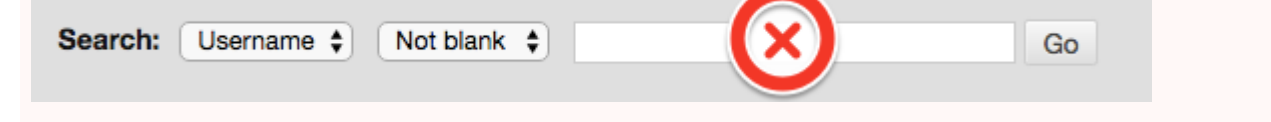

When you click on **Find Users to Enroll** the ENROLL USERS menu appears on your screen:

| <ul> <li>Indicates a required field.</li> </ul> |                                                           |                |               |
|-------------------------------------------------|-----------------------------------------------------------|----------------|---------------|
| ENROLL USERS                                    |                                                           |                |               |
| Enter one or more Usernames.                    | Separate multiple Usernames with commas. Click <b>Bra</b> | wse to search. |               |
| * Username                                      | 12345678                                                  | Browse         |               |
| Role                                            | Student •                                                 |                |               |
| Enrollment Availability                         | * Yes 💿 No                                                |                |               |
|                                                 |                                                           |                |               |
| Click Submit to proceed.                        |                                                           |                | Cancel Submit |
|                                                 |                                                           |                |               |

Instructors only need to enter the CUNY EMPLID in the box one time -- then click Submit.

If you do not know the CUNY EMPLID of your Teaching Assistant, then leave the **Username** field blank and click on the **Browse** button. This will bring out a popup window. You can search by first name or last name by selecting from the dropdown menu:

| Users – Blackb | oard Learn - Goo | gle Chrome  |                      |                           |            |                                |
|----------------|------------------|-------------|----------------------|---------------------------|------------|--------------------------------|
| B bbhosted.    | cuny.edu/webaj   | pps/blackbo | ard/execute/userMana | ger?&context=userPicker&d | enableSele | ctEntireList=true&filter=&sele |
| Users          |                  |             |                      |                           |            |                                |
| Search         | Username •       | Contains    | •                    | Go                        | Options:   | User Information •             |
|                | First Name       |             |                      |                           |            |                                |
|                | Last Name        |             |                      |                           |            |                                |
|                |                  |             |                      |                           |            |                                |

Type the last name (or first name) or your TA, and click on Go.

| 🕮 Users – Blackboard Learn - Google Chrome                                                             | -          |         | ×  |
|----------------------------------------------------------------------------------------------------|------------|---------|----|
| bbhosted.cuny.edu/webapps/blackboard/execute/userManager?&context=userPicker&enableSelectEntireList=tr | rue&filter | r=&sele | ct |
| Users<br>Search Last Name  Contains Contains Go Options: User Inf                                      | formatior  | n 🔻     |    |
|                                                                                                    |            |         | -  |

Depending on the name, you may have to search a few pages. Once you find the correct person, check the box to the left of the name, and click the **Submit** button.

| bbhosted.cu | iny.edu/webapps/blackbo | oard/execute/userMar | nager?hideGuest=false&c | ontext=userPicker&bbDateTimePick | er_date= | 0 |
|-------------|-------------------------|----------------------|-------------------------|----------------------------------|----------|---|
| 8           | Maria                   | Ibanez               | i september (           | gadavi87@hotmail.com             |          | - |
|             | Alejandro               | Ibanez               | Siene                   | Albanez@lagcc.cuny.edu           |          |   |
|             | Christina               | Ibanez               | (and a                  | TnvDesire13@Aol.com              |          |   |
|             |                         |                      |                         | Cancel Sub                       | mit      |   |
|             |                         |                      |                         |                                  |          |   |

This will close the popup window and bring you back to the main Blackboard window. Select the appropriate role from the dropdown (Student, Interpreter, **Teaching Assistant**, Course Builder, Instructor, or Guest). Then click on **Submit** again.

| Home Page  Information  Information  Information  Information Information Info |                             |                                                                                                    |                                                                                                    |                                                                                                    |  |
|----------------------------------------------------------------------------------------------------|-----------------------------|----------------------------------------------------------------------------------------------------|----------------------------------------------------------------------------------------------------|----------------------------------------------------------------------------------------------------|--|
| •                                                                                                    | ENROLL USERS                |                                                                                                    |                                                                                                    |                                                                                                    |  |
| •                                                                                                    | Enter one or more Usernames | . Separate multiple Usernames with com                                                                                                    | mas. Click <b>Browse</b> to search.                                                                                                    |                                                                                                    |  |
| •                                                                                                    | Username                    | 12345678                                                                                                    | Browse                                                                                                    |                                                                                                    |  |
| •                                                                                                    | Role                        | Student •                                                                                                    |                                                                                                    |                                                                                                    |  |
| ıt                                                                                                    | Enrollment Availability     | Librarian<br>Facilitator<br>Student<br>Intrustor                                                                                                    |                                                                                                    |                                                                                                    |  |
|                                                                                                    |                             | Teaching Assistant                                                                                                    |                                                                                                    |                                                                                                    |  |
| 0                                                                                                    | Click Submit to proceed.    | Grader<br>Guest                                                                                                    |                                                                                                    | Canadi Submit                                                                                                    |  |
|                                                                                                    | •<br>•<br>•<br>•<br>•       | Indicates a required field.     ENROLL USERS     Enter one or more Usernames     Username     Role     Enrollment Availability     Click Submit to proceed. | Indicates a required field.  ENROLL USERS  Enter one or more Usernames. Separate multiple Usernames with com Username U2345678 Role Role Role Enrollment Availability Facilitator Student Enrollment Availability Click Submit to proceed. Click Submit to proceed. Click | Indicates a required field. ENROLL USERS Enter one or more Usernames. Separate multiple Usernames with commos. Click Browse to search. Username 12345678 Browse Role Student Enroliment Availability Facilitator Student Enroliment Availability Facilitator Student Click Submit to proceed. |  |

Your TA has been added to your class. He/she will show up in your roster.

Please note:

TAs will have access to Needs Grading and the grade center while graders can access Needs Grading, but not the grade center.